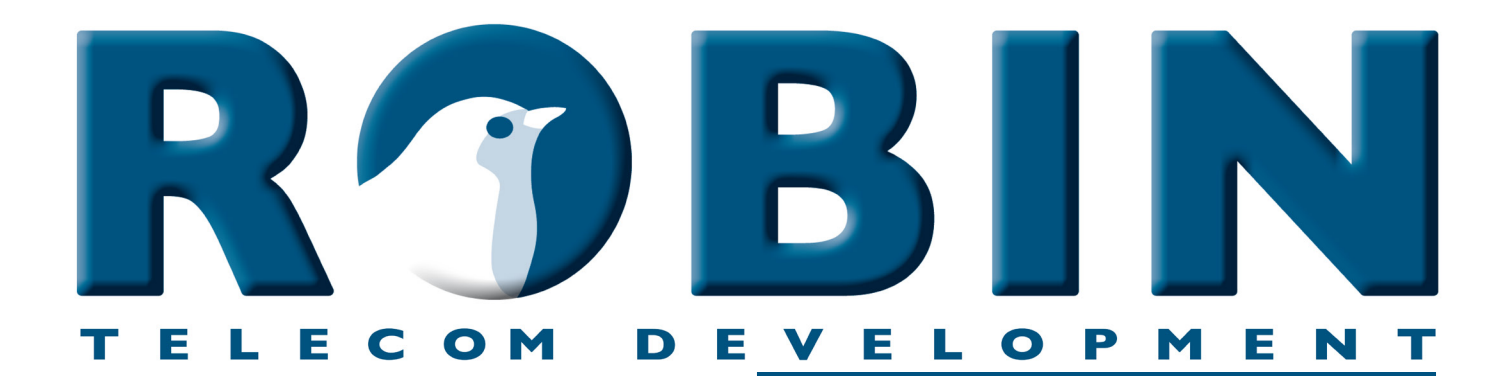

# ROBIN Tech Note

Version: 1.0.1 ENG Datum: 7-06-2018

**Connect the Robin to Broadsoft** How-To

## About this Tech Note

This Tech Note is applicable for the following devices:

- C03060 C03067 : Proline SIP
- C03050 C03058 : Proline SV
- C03071 C03074 : Proline Classic SV
- C01060 C01068 : Compact SIP
- C02050 C02058 : Compact SV

Software release 3.0.0 or higher

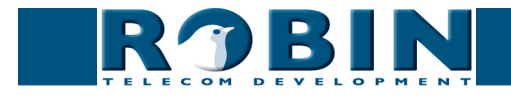

# Broadsoft / RoutIT / KPN één

The Robin SmartView (SV) and the Robin SIP are compatible with the Broadsoft platform. This manual can also be used for the RoutIT or the KPN één platform.

## Configuration of Broadsoft.

Create a user for the Robin Intercom on the Broadsoft platform. Make sure that H.264 video is enabled for this user.

### ! Note: The Line / port ID must be identical to the AU-User. !

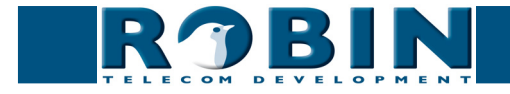

#### **Configuration of the Robin**

- 1. Log-on to the Robin and navigate to the -Telephony-SIP- menu
- 2. At SIP proxy / Registar, enter the 'Default domain' of the customer
- 3. At Username, enter the 'AU-User'
- 4. At Password, enter the 'AU-Password'
- 5. Enable "Register"
- 6. At "SIP advanced", enable 'Outbound proxy'
- 7. For the 'Outbound proxy host', use the Broadsoft proxy address
- 8. "Apply settings"

The Robin will now register itself on the Broadsoft platform.

| ROBIN Robin SmartView                       |            |                      |                  | Logged in as 'admin' (logout) |
|---------------------------------------------|------------|----------------------|------------------|-------------------------------|
| TELECON DEVELOPMENT                         |            |                      |                  |                               |
| SID Dispational Collections Colling Control |            |                      |                  |                               |
|                                             |            |                      |                  |                               |
|                                             |            |                      |                  |                               |
| SIP settings                                |            |                      |                  |                               |
| SIP protocol                                | Udp 🗘      |                      |                  |                               |
| SIP proxy / Registar                        |            |                      |                  |                               |
| SIP proxy port number                       | 5060       |                      |                  |                               |
| use secondary SIP proxy /                   | Registar   |                      |                  |                               |
| Username                                    | au_:::::   |                      |                  |                               |
| Password                                    |            |                      |                  |                               |
| Register                                    |            |                      |                  |                               |
| Expires                                     | 3600       |                      |                  |                               |
| Registration status                         | registered |                      |                  |                               |
| Apply settings                              |            |                      |                  |                               |
|                                             |            |                      |                  |                               |
| SIP advanced                                |            |                      |                  |                               |
| <ul> <li>Outbound proxy</li> </ul>          |            |                      |                  |                               |
| <ul> <li>Outbound proxy host</li> </ul>     | 89         |                      |                  |                               |
| Outbound proxy port                         | 5060       |                      |                  |                               |
| SIP DSCP Class                              | CS3 \$     |                      |                  |                               |
| Audio RTP DSCP Class                        | EF \$      |                      |                  |                               |
| Video RTP DSCP Class                        | AF41 \$    |                      |                  |                               |
| Audio RTP port start                        | 4000       |                      |                  |                               |
| Audio RTP port end                          | 4499       |                      |                  |                               |
| Video RTP port start                        | 4500       |                      |                  |                               |
| Video RTP port end                          | 5000       |                      |                  |                               |
| RTP port random                             |            |                      |                  |                               |
| Use NAT                                     |            |                      |                  |                               |
| Keepalive                                   |            |                      |                  |                               |
| Enable REFER                                |            |                      |                  |                               |
| Apply settings                              |            |                      |                  |                               |
|                                             |            |                      |                  |                               |
|                                             |            | © Convertant 2000-20 | 12 Bobin Telecom |                               |

Finish the configuration of the Robin; The menu -Telephony-Phonebook- allows you to create call destinations, the menu -Telephony-Call settings- enables you to select the call destination.

For a detailed description of the web interface and the features of the Robin, please see the user manual of the Robin.

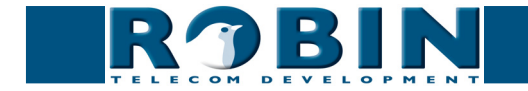